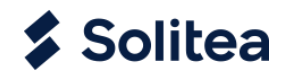

# Vzájemné zápočty pohledávek a závazků

| Verze dokumentu:  | 1.1              |
|-------------------|------------------|
| Datum zpracování: | 9. 7. 2020       |
| Autor:            | Jarmila Krnáčová |

© Solitea, a.s. - veškerá práva vyhrazena.

Tento dokument obsahuje informace důvěrného charakteru. Žádná informace o obsahu ani předmětu tohoto dokumentu nebo jeho části nesmí být kopírována, jinak reprodukována anebo předávána třetí straně jakýmkoli způsobem bez předchozí dohody a písemného souhlasu firmy Solitea, a.s. Součástí jakékoli reprodukce tohoto dokumentu nebo jeho části se souhlasem Solitea, a.s. musí být toto prohlášení.

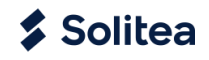

# OBSAH

| 1. Úvod                                   | 3  |
|-------------------------------------------|----|
| 2. Nastavení pro zápočty                  | 3  |
| 3. Vytvoření zápočtu                      | 4  |
| 3.1. Hlavička zápočtu                     | 4  |
| 3.2. Řádky zápočtu                        | 5  |
| 3.2.1. Vložení pohledávek                 | 5  |
| 3.2.2. Vložení závazků                    | 6  |
| 3.2.3. Úprava částek zápočtu              | 7  |
| 3.2.4. Odsouhlasení a tisk návrhu zápočtu | 9  |
| 4. Zaúčtování zápočtu                     | 11 |
| 4.1. Kontrola otevřených položek          | 11 |
| 4.2. Zaúčtování odsouhlaseného zápočtu    | 11 |
| 4.3. Storno zaúčtovaného zápočtu          | 12 |

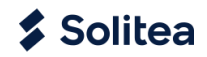

# 1. Úvod

Aplikace "Vzájemné zápočty pohledávek a závazků" je určena pro návrh, účtování a tisk vzájemného zápočtu pohledávek a závazků. Smlouvu o zápočtu pohledávek a závazků lze vytisknout ve dvou verzích - pro dvoustranné i pro vícestranné zápočty.

Do zápočtu je možné zahrnout doklady, které jsou zaznamenány v systému jako položky zákazníka a položky dodavatele. Funkčnost lze použít i pro započtení faktur a dobropisů jednoho zákazníka anebo dodavatele.

Také je možné do zápočtu zahrnout i doklady, které jsou vystaveny v různých měnách.

# 2. NASTAVENÍ PRO ZÁPOČTY

Na hlavním panelu zvolte volbu Nastavení / Asistované nastavení / Set up Offsets.

| SOLITEA                       | Dynamics 365 Business Central              |               |          |          |                    | сdlzp16 Д ,                                     |
|-------------------------------|--------------------------------------------|---------------|----------|----------|--------------------|-------------------------------------------------|
| - ASISTOVANÉ I                | NASTAVENÍ   PRACOVNÍ DATUM: 16.04.2020     |               |          |          |                    | Nastavení                                       |
| 🔎 Hledat                      | Ctevřít v aplikaci Excel Akce              | Méně možností |          |          |                    | Dynamics 365 Business Central                   |
|                               |                                            |               |          |          |                    | Přizpůsobit                                     |
| 🖄 Název                       |                                            | Dokončeno     | Nápověda | Video    | Popis              | Má nastavení                                    |
| <ul> <li>Nastav</li> </ul>    | te vaší společnost                         |               | _        | -        |                    | Informace o spole costi<br>Asistované nastavení |
| Nasta                         | vte úrokové sazby.                         |               | Číst     | Sledovat | Nastavte úrokeve s | Pokročilá nastavení                             |
| Založi                        | t moji společnost                          |               | Číst     |          | Sdělte nám některé |                                                 |
| Set up                        | VAT                                        |               | Číct     |          |                    | 04                                              |
| Updat                         | te users from Office                       |               | _        | _        |                    | Office 365                                      |
| <ul> <li>✓ Instalo</li> </ul> | vat rozšíření pro přidání funkcionalit a i |               | -        | _        |                    | Zobrazit vše                                    |
| Set up                        | Offsets                                    |               | _        | -        |                    |                                                 |
| Solite                        | a Subscription Management                  |               | _        | -        |                    |                                                 |
| <ul> <li>Připrav</li> </ul>   | te se na první fakturu                     |               | _        | -        |                    |                                                 |

Zvolte Další a vyplňte všechny pole na stránce Nastavení zápočtu:

- Šabl. fin. deníku pro zápočty : zvolte šablonu = OBECNÉ
- Název listu deníku pro zápočty: zvolte list = VÝCHOZÍ
- Číselná řada zápočtů: zvolte = ZÁPOČET
- Číselná řada zaúčtovaných zápočtů: zvolte = ZÁPOČET
- Kód textu zápočtu: vyberte standardní text připraven pro zápočty = ZAPOCET
- Zápočet vyčkat: zadejte jedinečnou identifikaci, která bude nastavená do položek dodavatele/zákazníka zahrnutých do zápočtu = ZAP
- Klikněte Další
- Klikněte Dokončit
- Zavřete stránku Asistované nastavení

| NASTAVENÍ ZÁPOČTU                 |         | 2     | $\times$ |
|-----------------------------------|---------|-------|----------|
| Zadejte všechna následující pole. |         |       |          |
| Šabl.fin.deníku pro zápočty       | OBECNÉ  |       | $\sim$   |
| Název listu deníku pro zápočty    | VÝCHOZÍ |       | $\sim$   |
| Číselná řada zápočtů              | ZÁPOČET |       | $\sim$   |
| Číselná řada zaúč.zápočtů         | ZÁPOČET |       | $\sim$   |
| Kód textu zápočtu                 | ZAPOCET |       | $\sim$   |
| Zápočet vyčkat                    | ZAP     |       |          |
|                                   |         |       |          |
|                                   |         |       |          |
|                                   |         | Deken |          |

# 3. VYTVOŘENÍ ZÁPOČTU

Zvolte volbu Zápočty v hlavním menu, pak zvolte Zápočty a Nový:

| SOLITEA        | Dynamics 36                 | 5 Business Cei      | ntral           |              |                          |                             |                          |                   | CDLZP16   | Q                  | Q   | ۵      | ?  |
|----------------|-----------------------------|---------------------|-----------------|--------------|--------------------------|-----------------------------|--------------------------|-------------------|-----------|--------------------|-----|--------|----|
| CRONUS CZ      | < etek >                    | Zaúčtova            | né doklady – N  | Nastavení    | & Rozšíření              | <ul> <li>Informa</li> </ul> | ce o Intelliger          | ot Cloud          | Zápo      | čty∨               | >   | =      |    |
| Zápočty        | ované zápočty               |                     |                 |              |                          |                             |                          |                   | _         |                    |     | ,      | ŝ  |
| Zápočty: Vlast | ní filtrování 🗸             | O Hledat            | + Nový 🗎 C      | Odstranit    | Sestava $\smallsetminus$ | Účtování 🗸                  | Stránka $\smallsetminus$ | Akce              | /         | 2                  | ′ ≡ |        | 2  |
| Číslo ↑        | Číslo zákazníka<br><b>T</b> | Číslo<br>dodavatele | Název zákazníka |              | Název d                  | odavatele                   |                          | Částk<br>zákazník | a<br>a do | Částka<br>davatele |     | Zůstat | ek |
|                |                             |                     | (               | (V tomto náh | ledu není nic k z        | obrazení)                   |                          |                   |           |                    |     |        |    |

## 3.1. Hlavička zápočtu

Vložte údaje do hlavičky zápočtu:

- Číslo zápočtu = klikněte na Assist Edit tlačítko a vyberte číselnou řadu ZÁPOČET, klikněte OK
- Zúčtovací datum = je vyplněn automaticky dle pracovního data, je možné změnit
- Kód textu zápočtu = ZAPOCET, je vyplněn automaticky dle standardního textu definovaného pro zápočty v Nastavení zápočtu. Můžete zvolit i jiný text se seznamu standardních textů
- Číslo zákazníka = vyberte zákazníka se seznamu zákazníků. V případě, že zákazník je zároveň dodavatelem, tzn., že existuje jejich vazba přes kartu kontaktu a číslo dodavatele není ještě vyplněno, systém automaticky doplní do pole Číslo dodavatele číslo dodavatele, které nalezl pro vybraného zákazníka
- Číslo dodavatele = pokud systém automaticky vyplnil číslo dodavatele na základě karty kontaktu, lze v případě potřeby číslo dodavatele ručně změnit. Pokud vyplníte číslo dodavatele jako první, systém při existenci vazby doplní automaticky číslo zákazníka, pokud toto není ještě vyplněno.

V případě, že chcete funkčnost zápočtů použít pro zápočet faktur a dobropisů jednoho dodavatele nebo jednoho zákazníka, vyplňte v hlavičce zápočtu pouze údaje pouze zákazníka anebo pouze dodavatele. Pokud systém automaticky naplní díky vazbě obchodních partnerů přes shodný kontakt i druhého z partnerů, ještě před vložením řádků zápočtu, druhého partnera vymažte.

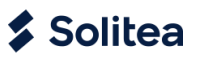

| ZÁPOČET   PRACOVNÍ DATUM: 16.04.2020     | · + 🛍 -                                 | ີ ເ |
|------------------------------------------|-----------------------------------------|-----|
| ZAPUUUo                                  |                                         |     |
| Proces Sestava Účtování Akce Navigace    | Sestavy Méně možností                   |     |
| Obecné                                   |                                         |     |
| Číslo ZAP0008                            | • Zůstatek · · · · · 0,                 | 00  |
| Zúčtovací datum · · · · · 22.06.2020     | Změna zápočtu                           |     |
| Kód textu zápočtu · · · · · ZAPOCET      | Číslo dodavatele · · · · · · D00030     |     |
| Číslo zákazníka Z00020                   | Název dodavatele · · · · · TEST Company |     |
| Název zákazníka · · · · · · TEST Company | Adresa dodavatele · · · · Na hrázi 48   |     |
| Zákazník-adresa · · · · · · Na hrázi 48  | Adresa dodavatele 2 · · · · _           |     |
| Adresa zákazníka 2 · · · · · _           | Město dodavatele · · · · · Boršov       |     |

# 3.2. Řádky zápočtu

#### 3.2.1. Vložení pohledávek

Na pásu karet zvolte volbu Akce, klikněte na volbu Insert Receivables (Vložit pohledávky).

| ZÁPOČET   PRACOVNÍ DAT | UM: 16.04.2020                | 0                 | + 🖻                        |                  |                   |
|------------------------|-------------------------------|-------------------|----------------------------|------------------|-------------------|
| ZAP0008                |                               |                   |                            |                  |                   |
| Proces Sestava Účt     | ování <mark>Akce</mark> Navig | ace Sest          | avy Méně                   | možností         |                   |
|                        |                               |                   |                            |                  |                   |
| 🔁 Zkontrolovat zápočet | Confirm Changes               | <b>≭</b> Insert R | eceivables                 | 💥 Insert Payable | es 🛛 👎 Účtování 🗸 |
| Císlo                  | ZAP0008                       | X Insert R        | eceivables<br>Zůstatek ··· | X Insert Payable | es 👎 Účtování 🗸   |

Vyplňte parametry pro návrh položek zákazníka:

- Číslo zákazníka = je vyplněno automaticky dle zákazníka v hlavičce zápočtu
- Včetně dobropisů = nastavte ANO, pokud dobropisy mají být zahrnuty do zápočtu
- Včetně pol. ve stavu Vyčkat = nastavte NE. Můžete nastavit ANO, pokud blokované položky mají být zahrnuty do zápočtu
- Maximální částka = 0
- Klikněte na OK

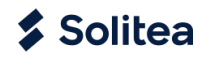

| NÁVRH ZÁPOČTU-POHLEDÁVKY           |    | 2      |
|------------------------------------|----|--------|
| Možnosti                           |    |        |
| Číslo zákazníka · · · · · · Z00020 |    | $\sim$ |
| Včetně dobropisů 🛛 🖳 🦳             |    |        |
| Včetně pol. ve stavu Vyčkat 💿      |    |        |
| Maximální částka                   |    | 0,00   |
|                                    |    |        |
|                                    |    |        |
|                                    | Ok | Storno |

#### 3.2.2. Vložení závazků

Při vkládání závazků do zápočtu platí stejné postupy a pravidla jako při vkládání pohledávek. Dále nejsou do zápočtu navrženy položky dodavatele, které jsou již navrženy v platebním návrhu do banky.

Na pásu karet zvolte volbu Akce, klikněte na volbu Insert Payables (Vložit Závazky).

| ZÁPOČET   PRACOVNÍ DAT | UM: 16.04.2020          | Ø        | + 🖻         |                   |                                                    |
|------------------------|-------------------------|----------|-------------|-------------------|----------------------------------------------------|
| ZAP0008                |                         |          |             |                   |                                                    |
| Proces Sestava Účt     | ování <u>Akce</u> Navig | gace Se  | stavy Méně  | é možností        |                                                    |
| 🕃 Zkontrolovat zápočet | : 🕞 Confirm Changes     | 🛠 Insert | Receivables | 🗱 Insert Payables | <table-of-contents> Účtování 🗸</table-of-contents> |
| Číslo                  | ZAP0008                 |          | Zůstatek    |                   |                                                    |
| Zúčtovací datum        | 22.06.2020              |          | Změna záno  | čtu               |                                                    |
|                        |                         |          | 2           |                   |                                                    |

Vyplňte parametry pro návrh položek dodavatele:

- Číslo dodavatele = je vyplněno automaticky dle dodavatele v hlavičce zápočtu
- Včetně dobropisů = nastavte ANO, pokud dobropisy mají být zahrnuty do zápočtu
- Včetně pol. ve stavu Vyčkat = nastavte NE. Můžete nastavit ANO, pokud blokované položky mají být zahrnuty do zápočtu
- Maximální částka = 0
- Klikněte na OK

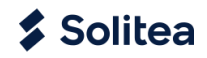

| Číslo dodavatele · · · · D00030 Včetně dobropisů · · · · · · · · · · · · · · · · · · · | Možnosti                             |      |
|----------------------------------------------------------------------------------------|--------------------------------------|------|
| Včetně dobropisů · · · · · · · · · · · · · · · · · · ·                                 | Číslo dodavatele D00030              | ~    |
| Včetně pol. ve stavu Vyčkat · · · · • • • • • • • • • • • • • • •                      | Včetně dobropisů 🛛 🖳 🦳 🦳             |      |
| Maximální částka                                                                       | Včetně pol. ve stavu Vyčkat \cdots 💽 |      |
|                                                                                        | Maximální částka                     | 0,00 |
|                                                                                        |                                      |      |

Po navržení řádků zákazníka/dodavatele již nelze čísla zákazníka ani dodavatele v hlavičce zápočtu změnit. Pokud potřebujete změnit zákazníka anebo dodavatele, musíte nejprve vymazat všechny řádky zápočtu, změnit číslo zákazníka anebo dodavatele a provést nový návrh pohledávek a závazků.

Navržené položky (řádky) lze ze zápočtu odstranit výmazem řádku, tedy jejich označením a spuštěním funkce Spravovat / Odstranit řádek.

#### 3.2.3. Úprava částek zápočtu

Částky dokladů navržených do zápočtu je v některých případech potřeba upravit tak, aby po aktualizaci – volba *Akce / Zkontrolovat zápočet* bylo pole Částka zákazníka a Částka dodavatele stejné.

| ZÁPOČET   PRACOV      | 'NÍ DATUM:       | 16.04.2020  |                  |                      | -+                        | - t         | Ĩ                         |             | VULC      | ŽENO 📑             |
|-----------------------|------------------|-------------|------------------|----------------------|---------------------------|-------------|---------------------------|-------------|-----------|--------------------|
| ZAP0008               |                  |             |                  |                      |                           |             |                           |             |           |                    |
| Proces Sestava        | Účtová           | ní Akce     | e Naviga         | ace Sestavy          | r Méně mo                 | žností      |                           |             |           |                    |
| Obecné                |                  |             |                  |                      |                           |             |                           |             |           | Zobrazit více      |
| Číslo · · · · · · · · |                  | ZAP0008     |                  |                      | ··· Z                     | /ůstatek    |                           |             |           | 258,10             |
| Zúčtovací datum       |                  | 22.06.2020  | )                |                      | ₫ Z                       | lměna zá    | počtu · · · · · · · ·     |             |           |                    |
| Kód textu zápočtu     |                  | ZAPOCET     |                  |                      | ~ č                       | Íslo doda   | avatele · · · · · · · · · | D00030      |           | $\sim$             |
| Číslo zákazníka       |                  | Z00020      |                  |                      | $\sim$ 1                  | lázev do    | davatele · · · · · · · ·  | TEST Compar | ıy        |                    |
| Název zákazníka       |                  | TEST Com    | pany             |                      | Ċ                         | Śástka do   | davatele · · · · · · · ·  |             |           | -2 161,90          |
| Částka zákazníka      |                  | •           |                  | 2 4                  | 420,00 U                  | Jzamčeno    | )                         |             |           |                    |
|                       |                  |             |                  |                      |                           |             |                           |             |           |                    |
| Řádky zápočtu         | Spravo           | vat Řádek   | Méně n           | nožností             |                           |             |                           |             |           | E                  |
| Тур                   | Číslo<br>položky | Typ dokladu | Číslo<br>dokladu | Částka do<br>zápočtu | Částka do<br>zápočtu (LM) | Kód<br>měny | Popis                     | Částka      | Zůstatek  | Vyrovnání<br>salda |
| ightarrowZákazník     | 2852             | Faktura     | 103216           | 2 420,00             | 2 420,00                  | _           | Faktura 102223            | 2 420,00    | 2 420,00  |                    |
| Dodavatel             | 2846             | Faktura     | 108215           | -1 875,50            | -1 875,50                 | _           | Faktura 107218            | -1 875,50   | -1 875,50 |                    |
| Dodavatel             | 2849             | Dobropis    | 109003           | 242,00               | 242,00                    | -           | Dobropis 1003             | 242,00      | 242,00    |                    |
| Dodavatel             | 2855             | Faktura     | 108216           | -21,78               | -528,40                   | EUR         | Faktura 107219            | -21,78      | -21,78    |                    |
|                       |                  |             |                  |                      |                           |             |                           |             |           |                    |

Existují dvě možnosti opravy částek v řádcích zápočtu:

• Automaticky – v řádku vybraného dokladu, který má být zahrnut do zápočtu částečně, zaškrtněte pole *Vyrovnání salda*, systém automaticky změní hodnoty v polích *Částka do zápočtu* a *Částka do* 

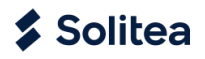

zápočtu v CZK. Poté na pásu karet zvolte volbu Akce /Zkontrolovat zápočet, částky zákazníka a dodavatele budou stejné.

| ZÁF           | POČET   PRA   | COVI           | NÍ DATUM:        | 16.04.2020  |                    |                              | (Ø) +                     | ť                     | Ì                        |             | VULO      | ŽENO 🗖             |
|---------------|---------------|----------------|------------------|-------------|--------------------|------------------------------|---------------------------|-----------------------|--------------------------|-------------|-----------|--------------------|
| Z             | AP000         | 8              |                  |             |                    |                              | <u> </u>                  |                       |                          |             |           |                    |
| P             | roces Se      | stava<br>vat z | á Účtov          | Vání Al     | kce Navi<br>hanges | igace Sesta<br>X Insert Rece | vy Méně m<br>ivables 💥 I  | ožností<br>Insert Paj | yables 🛛 🖶 Účtováni      | Ív          |           |                    |
| Ob            | ecné          |                |                  |             |                    |                              |                           |                       |                          |             |           | Zobrazit víc       |
| Čísl          | 0             |                |                  | ZAP0008     |                    |                              | Z                         | ůstatek               |                          |             |           | 0,00               |
| Zúð           | tovací datur  | n · ·          |                  | 22.06.2020  | 1                  |                              | Ξ Z                       | měna záj              | počtu · · · · · · · · ·  |             |           |                    |
| Kóc           | d textu zápod | čtu ·          |                  | ZAPOCET     |                    |                              | √ Č                       | íslo doda             | vatele                   | D00030      |           | ~                  |
| Čísl          | o zákazníka   |                |                  | Z00020      |                    |                              | N                         | ázev doc              | lavatele                 | TEST Compar | ıy        |                    |
| Náz           | zev zákazníka | a              |                  | TEST Com    | bany               |                              | ć                         | ástka do              | davatele · · · · · · · · |             |           | -2 161,90          |
| Čás           | itka zákazník | a ··           |                  |             |                    | 2 1                          | 161,90 U                  | zamčeno               |                          |             |           |                    |
|               |               |                |                  |             |                    |                              |                           |                       |                          |             |           |                    |
| Řác           | lky zápočtu   |                | Spravo           | vat Řádek   | Méně n             | nožností                     |                           |                       |                          |             |           | E                  |
|               | Тур           |                | Číslo<br>položky | Typ dokladu | Číslo<br>dokladu   | Částka do<br>zápočtu         | Částka do<br>zápočtu (LM) | Kód<br>měny           | Popis                    | Částka      | Zůstatek  | Vyrovnání<br>salda |
| $\rightarrow$ | Zákazník      | ÷              | 2852             | Faktura     | 103216             | 2 161,90                     | 2 161,90                  | _                     | Faktura 102223           | 2 420,00    | 2 420,00  |                    |
|               | Dodavatel     |                | 2846             | Faktura     | 108215             | -1 875,50                    | -1 875,50                 | -                     | Faktura 107218           | -1 875,50   | -1 875,50 |                    |
|               | Dodavatel     |                | 2849             | Dobropis    | 109003             | 242,00                       | 242,00                    | _                     | Dobropis 1003            | 242,00      | 242,00    |                    |
|               | Dodavatel     |                | 2855             | Faktura     | 108216             | -21,78                       | -528,40                   | EUR                   | Faktura 107219           | -21,78      | -21,78    |                    |

Ručně - v řádku vybraného dokladu, který má být zahrnut do zápočtu částečně, upravte částku v polích Částka do zápočtu a Částka do zápočtu v CZK. Poté na pásu karet zvolte volbu Akce /Zkontrolovat zápočet, částky zákazníka a dodavatele budou stejné.

| zápočet i pracovní datum: 16.04.2020<br>ZAPOOO8 |                                        | <ul><li>+</li></ul>       | Ŭ                   | Ì                                             |           | VULC      | DŽENO ⊡',          |
|-------------------------------------------------|----------------------------------------|---------------------------|---------------------|-----------------------------------------------|-----------|-----------|--------------------|
| Proces Sestava Účtování A                       | kce Navigace Sesta                     | vy Méněm<br>očet DiCo     | ožností<br>ofirm Ch | ancies                                        |           |           |                    |
| Obecné                                          |                                        |                           |                     | ungeo                                         |           |           | Zobrazit více      |
| Číslo ZAP0008                                   |                                        | Zi                        | ůstatek             |                                               |           |           | 0,00               |
| Zúčtovací datum · · · · · · 22.06.202           | čtovací datum · · · · · · · 22.06.2020 |                           |                     | počtu                                         |           |           |                    |
| Kód textu zápočtu · · · · · ZAPOCET             |                                        | → Čí                      | íslo doda           | vatele · · · · · · · · ·                      | D00030    |           | $\sim$             |
| Číslo zákazníka                                 | Číslo zákazníka · · · · · · · Z00020 V |                           |                     | Název dodavatele · · · · · · · · · TEST Compa |           | ıy        |                    |
| Název zákazníka · · · · · · · TEST Com          | pany                                   | Čá                        | ástka do            | davatele · · · · · · · ·                      |           |           | -2 161,90          |
| Částka zákazníka                                | 2 1                                    | 161,90 U:                 | zamčeno             | )                                             |           |           |                    |
| Řádky zápočtu Spravovat Řádek                   | Méně možností                          |                           |                     |                                               |           |           | E                  |
| Číslo<br>Typ položky Typ dokladu                | Číslo Částka do<br>dokladu zápočtu     | Částka do<br>zápočtu (LM) | Kód<br>měny         | Popis                                         | Částka    | Zůstatek  | Vyrovnání<br>salda |
| → Zákazník : 2852 Faktura                       | 103216 2 161,90                        | 2 161,90                  | _                   | Faktura 102223                                | 2 420,00  | 2 420,00  |                    |
| Dodavatel 2846 Faktura                          | 108215 -1 875,50                       | -1 875,50                 | _                   | Faktura 107218                                | -1 875,50 | -1 875,50 |                    |
| Dodavatel 2849 Dobropis                         | 109003 242,00                          | 242,00                    | _                   | Dobropis 1003                                 | 242,00    | 242,00    |                    |
| Dodavatel 2855 Faktura                          | 108216 -21,78                          | -528,40                   | EUR                 | Faktura 107219                                | -21,78    | -21,78    |                    |
|                                                 |                                        |                           |                     |                                               |           |           |                    |

Položkám zákazníka, které jsou systémem navrženy do zápočtu, systém zapíše do pole *Vyčkat* hodnotu *ZAP* a tím dojde k zablokování jejich zařazení do nově generovaných příkazů k úhradě.

| Z00020 · TEST COMPA | VU          | LOŽENO         |                    | ď                  | 2               |          |         |        |   |                    |
|---------------------|-------------|----------------|--------------------|--------------------|-----------------|----------|---------|--------|---|--------------------|
| Položky zákazníka   | ,           | 🐯 Upravit sezn | am Pro             | ces Řádek          | Položka         | Navigace |         | Y      | ≣ | i                  |
| Zúčtovací<br>datum  | Typ dokladu | Číslo dokladu  | Číslo<br>položky ↓ | Číslo<br>zákazníka | Název zákazníka | 1        | Popis   |        | 1 | Vyčkat<br><b>T</b> |
| → 16.04.2020 :      | Faktura     | 103216         | 2852               | Z00020             | TEST Company    | /        | Faktura | 102223 | 2 | ZAP                |

V případě potřeby lze položky zákazníka vkládat do zápočtu i ručně, a to výběrem přes pole *Typ* a *Číslo položky* v řádku zápočtu.

Položkám dodavatele, které jsou systémem navrženy do zápočtu, systém zapíše do pole *Vyčkat* hodnotu *ZAP* a tím dojde k zablokování jejich zařazení do nově generovaných příkazů k úhradě.

| DO            | D00030 · TEST COMPANY   PRACOVNÍ DATUM: 16.04.2020 |     |                    |             |                  |                              |                  | √ULOŽENO       |   | ď     | 2 |
|---------------|----------------------------------------------------|-----|--------------------|-------------|------------------|------------------------------|------------------|----------------|---|-------|---|
| Po            | ožky dodavate                                      | ele | ,                  | t 🐺 Upravi  | t seznam         | Proces Řá                    | dek Položka      | Stránka …      | Y | ≣     | i |
|               | Zúčtovací<br>datum                                 |     | Číslo<br>položky ↓ | Typ dokladu | Číslo<br>dokladu | Číslo<br>dodavat<br><b>T</b> | Název dodavatele | Popis          | [ | Vyčka | t |
| $\rightarrow$ | 16.04.2020                                         | ÷   | 2855               | Faktura     | 108216           | D00030                       | TEST Company     | Faktura 107219 |   | ZAP   |   |
|               | 16.04.2020                                         |     | 2849               | Dobropis    | 109003           | D00030                       | TEST Company     | Dobropis 1003  |   | ZAP   |   |
|               | 16.04.2020                                         |     | 2846               | Faktura     | 108215           | D00030                       | TEST Company     | Faktura 107218 |   | ZAP   |   |

#### 3.2.4. Odsouhlasení a tisk návrhu zápočtu

Po provedení úprav je pole *Zůstatková částka* = 0 a zápočet je připraven k odsouhlasení.

V hlavičce zápočtu zaškrtněte pole *Uzamčeno,* tím zabráníte provedení dalších úprav zápočtu. Vytiskněte návrh zápočtu – volba na pásu karet: *Akce / Sestavy / Tisk zápočtu – dvoustranný* anebo *Tisk zápočtu – vícestranný* a pošlete ho partnerovi na odsouhlasení.

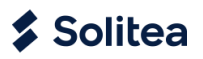

| ZÁPOČET I PRACOVNÍ DATUM: 16.<br>ZAPOOO8          | 04.2020                                          | Ø                 | +        | Û                                         |              | √ ULOŽENO | <b>Ľ</b> ; |
|---------------------------------------------------|--------------------------------------------------|-------------------|----------|-------------------------------------------|--------------|-----------|------------|
| Proces Sestava Účtován<br>🖶 Dvoustranný zápočet 🗧 | ní <u>Akce Navig</u> ace<br>Mnohostranný zápočet | <u>Sestavy</u> Mé | ně možno | stí                                       |              |           | ;          |
| Obecné                                            |                                                  |                   |          |                                           |              | Zobr      | azit více  |
| Číslo                                             | ZAP0008                                          |                   | Zůstate  | ek · · · · · · · · · · · · · · · · · · ·  |              |           | 0,00       |
| Zúčtovací datum                                   | 22.06.2020                                       |                   | Změna    | zápočtu · · · · · · · · · · · ·           |              |           |            |
| Kód textu zápočtu                                 | ZAPOCET                                          | $\sim$            | Číslo d  | odavatele                                 | D00030       |           | $\sim$     |
| Číslo zákazníka                                   | Z00020                                           | $\sim$            | Název    | dodavatele · · · · · · · ·                | TEST Company |           |            |
| Název zákazníka                                   | TEST Company                                     |                   | Částka   | dodavatele · · · · · · · ·                |              | -2 1      | 61,90      |
| Částka zákazníka                                  |                                                  | 2 161,90          | Uzamč    | eno · · · · · · · · · · · · · · · · · · · |              |           |            |

## Příklad vytištěné smlouvy:

| Čislo zápočí<br>Datum                                                                                                    | tu ZAP0008<br>22.06.20                                                                                                    | 8<br>20                                                                                                    |                                                                                                    |                                                                                                    |                                                                                                    |                                                                                                    |                                                                                                    |                                                                                                    |
|----------------------------------------------------------------------------------------------------|----------------------------------------------------------------------------------------------------|----------------------------------------------------------------------------------------------------|----------------------------------------------------------------------------------------------------|----------------------------------------------------------------------------------------------------|----------------------------------------------------------------------------------------------------|----------------------------------------------------------------------------------------------------|----------------------------------------------------------------------------------------------------|----------------------------------------------------------------------------------------------------|
| Smluvní                                                                                                    | strany:                                                                                                    |                                                                                                    |                                                                                                    |                                                                                                    |                                                                                                    |                                                                                                    |                                                                                                    |                                                                                                    |
|                                                                                                    | CRONUS C                                                                                                    | z                                                                                                    |                                                                                                    |                                                                                                    | TES                                                                                                    | T Company                                                                                                    |                                                                                                    |                                                                                                    |
|                                                                                                    | Okružni 5                                                                                                    |                                                                                                    |                                                                                                    |                                                                                                    | Nał                                                                                                    | nrázi 48                                                                                                    |                                                                                                    |                                                                                                    |
|                                                                                                    | Vratislavice                                                                                                    |                                                                                                    |                                                                                                    |                                                                                                    | 697                                                                                                    | 01 Boršov                                                                                                    |                                                                                                    |                                                                                                    |
|                                                                                                    | 696 42 Vrac                                                                                                    | ov                                                                                                    |                                                                                                    |                                                                                                    | Jiho                                                                                                    | moravský                                                                                                    |                                                                                                    |                                                                                                    |
|                                                                                                    |                                                                                                    |                                                                                                    |                                                                                                    |                                                                                                    | Ces                                                                                                    | kā republika                                                                                                    |                                                                                                    |                                                                                                    |
| Telefooni ĉis                                                                                                    | in                                                                                                    | 066 666 1                                                                                                    | 866                                                                                                    |                                                                                                    |                                                                                                    |                                                                                                    |                                                                                                    |                                                                                                    |
| Cisio faxu                                                                                                    |                                                                                                    | 066 666 (                                                                                                    | 660                                                                                                    |                                                                                                    |                                                                                                    |                                                                                                    |                                                                                                    |                                                                                                    |
| Registration                                                                                                    | No.                                                                                                    | 7777777                                                                                                    | 7                                                                                                    |                                                                                                    | Reg                                                                                                    | istration No.                                                                                                    |                                                                                                    |                                                                                                    |
| DIČ                                                                                                    |                                                                                                    | CZ77777                                                                                                    | 7777                                                                                                    |                                                                                                    | DIČ                                                                                                    |                                                                                                    |                                                                                                    |                                                                                                    |
| 1.1. Pohledå                                                                                                    | ivky zahrnutě o                                                                                                    | do zápočtu e                                                                                                    | společnosti CRONUS                                                                                                    | CZ ke spole                                                                                                    | ečnosti TEST                                                                                                    | Company:                                                                                                    |                                                                                                    |                                                                                                    |
| 1.1. Pohledā<br>Typ dokladu                                                                                                    | ivky zahrnuté o<br>Číslo dokladu                                                                                                    | do zápočtu s<br>Datum<br>splatnosti                                                                                                    | zuðtovaol Kod<br>datum dokladu mény                                                                                                    | CZ ke spole<br>Zůctatek                                                                                                    | častka do<br>zápočtu                                                                                                    | Company:<br>Zůstatek po<br>zápodtu                                                                                                    | Částka do<br>zápočtu (CZK)                                                                                                    |                                                                                                    |
| 1.1. Pohledā<br>Typ dokladu<br><sup>S</sup> aktura                                                                                                    | ivky zahrnuté o<br>Čislo dokladu<br>103216                                                                                                    | do zápočtu s<br>Detum<br>splatnosti<br>16.04.2020                                                                                                    | zučtovaol Kod<br>datum dokladu měny<br>16.04.2020                                                                                                    | CZ ke spole<br>Zůctatek<br>2 420,00                                                                                                    | častka do<br>započtu<br>2 161,90                                                                                                    | Company:<br>Zůstatek po<br>zápočtu<br>258,10                                                                                                    | Čácika do<br>zápodlu (CZK)<br>2 161,90                                                                                                    |                                                                                                    |
| 1.1. Pohledā<br>Typ dokladu<br>Faktura<br>Dobropis                                                                                                    | vky zahrnutě o<br>Čislo dokladu<br>103216<br>109003                                                                                                    | do Zápočtu e<br>Datum<br>spilatnosti<br>16.04.2020<br>16.04.2020                                                                                                    | zpolečnosti CRONUS<br>Zočiovaci Kod<br>datum dokladu měny<br>16.04.2020<br>16.04.2020                                                                                                    | CZ ke spole<br>Zúctatek<br>2 420,00<br>242,00                                                                                                    | Částka do<br>zápočtu<br>2 161,90<br>242,00                                                                                                    | Company:<br>Zůstatek po<br>zápočtu<br>258,10<br>0,00                                                                                                    | Čácika do<br>zápočtu (CZK)<br>2 161,90<br>242,00                                                                                                    |                                                                                                    |
| I.1. Pohledā<br>Nypdokladu<br>Saktura<br>Dobropis                                                                                                    | ivky zahrnuté d<br>Čicio dokladu<br>103216<br>109003                                                                                                    | Detum<br>spiatnosti<br>16.04.2020<br>16.04.2020                                                                                                    | společnosti CRONUS<br>Zučtovaol Kod<br>datum dokladu měny<br>16.04.2020<br>16.04.2020                                                                                                    | CZ ke spole<br>Zůctatek<br>2 420,00<br>242,00                                                                                                    | čnosti TEST<br>Častka do<br>zápočtu<br>2 161,90<br>242,00<br>C                                                                                                    | Company:<br>Zůstatek po<br>zápodtu<br>258,10<br>0,00<br>celkem                                                                                                    | Čáctka do<br>zápodtu (CZK)<br>2 151,90<br>242,00<br>2 403,90                                                                                                    |                                                                                                    |
| 1.1. Pohledă<br>Typ dokladu<br>Faktura<br>Dobropis<br>1.2. Pohledă                                                                                                    | ivky zahrnutě o<br>Čislo dokladu<br>103216<br>109003<br>ivky zahrnutě o                                                                                                    | do zápočtu s<br>Datum<br>spistnosti<br>16.04.2020<br>16.04.2020<br>do zápočtu s                                                                                                    | společnosti CRONUS<br>datum dokladu měny<br>16.04.2020<br>16.04.2020<br>společnosti TEST Cor                                                                                                    | CZ ke spole<br>Zúctatek<br>2 420,00<br>242,00<br>mpany ke sp                                                                                                 | čnosti TEST<br>Čactka do<br>zápoštu<br>2 161,50<br>242,00<br>c<br>colečnosti CR                                                                                                    | Company:<br>Zůctatek po<br>zápočtu<br>258,10<br>0,00<br>selkem<br>CONUS CZ:                                                                                                    | Částika do<br>započtu (CZK)<br>2 161,90<br>242,00<br>2 403,80                                                                                                    |                                                                                                    |
| .1. Pohleda<br>yp dokladu<br>iaktura<br>Jobropis<br>I.2. Pohleda                                                                                                    | vky zahrnuté o<br>Čielo dokladu<br>103216<br>109003<br>Vky zahrnuté o<br>Čielo externiho<br>dokladu                                                                                                    | do zápočtu s<br>Datum<br>spistnosti<br>16.04.2020<br>16.04.2020<br>do zápočtu s<br>Datum<br>spistnosti                                                                                                    | polečnosti CRONUS<br>Zdičavali (Kod<br>datum dokladu měny<br>16.04.2020<br>16.04.2020<br>společnosti TEST Cor<br>zdičavali (Kod<br>datum dokladu měny                                                                                                    | CZ ke spole<br>Zůctatek<br>2 420,00<br>242,00<br>mpany ke sp<br>Zůctatek                                                                                     | cônosti TEST<br>Cáctka do<br>zápočtu<br>2 161,50<br>242,00<br>colečnosti CR<br>Cáctka do<br>zápočtu                                                                                             | Company:<br>Zůctatek po<br>zápočtu<br>258,10<br>0,00<br>elkem<br>ONUS CZ:<br>Zůctatek po<br>zápočtu                                                                            | Částika do<br>zápočtu (CZK)<br>2 151,50<br>242,00<br>2 408,80<br>Částika do<br>zápočtu (CZK)                                                                         | Čislo dokladu                                                                                                    |
| .1. Pohleda<br>yp dokledu<br>aktura<br>kobropis<br>.2. Pohleda<br>yp dokledu                                                                                                    | vky zahrnuté o<br>Čiclo dokladu<br>103216<br>109003<br>Vky zahrnuté o<br>Čiclo externiho<br>dokladu<br>1918                                                                                                    | do zápočtu s<br>Datum<br>opistnosti<br>16.04.2020<br>16.04.2020<br>do zápočtu s<br>Datum<br>opistnosti<br>16.04.2020                                                                                                    | polečnosti CRONUS<br>Zučtoval Kod<br>dstum dokladu mřny<br>16.04.2020<br>16.04.2020<br>společnosti TEST Cor<br>Zučtoval Ku<br>dstum dokladu mřny<br>16.04.2020                                                                                                    | CZ ke spole<br>Zúctatek<br>2 420,00<br>242,00<br>mpany ke sp<br>Zúctatek<br>1 875,50                                                                         | conosti TEST<br>Castka do<br>započtu<br>2 161,50<br>242,00<br>colečnosti CR<br>Castka do<br>započtu<br>1 875,50                                                                                 | Company:<br>Zůctatek po<br>zápočtu<br>258,10<br>0,00<br>elkem<br>CONUS CZ:<br>Zůctatek po<br>zápočtu<br>0,00                                                                   | Částika do<br>zápočtu (CZK)<br>2 161,50<br>242,00<br>2 408,80<br>Částika do<br>zápočtu (CZK)<br>1 875,50                                                             | Čislo dokladu<br>108215                                                                                                    |
| .1. Pohleda<br>yp dokladu<br>aldura<br>lobropis<br>.2. Pohleda<br>yp dokladu<br>aldura<br>aldura                                                                                                    | vky zahrnuté o<br>Čiclo dokladu<br>103216<br>105003<br>vky zahrnuté o<br>Čiclo externiho<br>dokladu<br>1918<br>1131                                                                                                    | do zápočtu s<br>Datum<br>cplatnocti<br>16.04.2020<br>16.04.2020<br>do zápočtu s<br>Datum<br>cplatnocti<br>16.04.2020<br>16.04.2020                                                                                                    | polečnosti CRONUS<br>zučtoval Kod<br>dstum dokladu mřny<br>16.04.2020<br>16.04.2020<br>společnosti TEST Cor<br>zučtoval Kod<br>dstum dokladu mřny<br>16.04.2020<br>16.04.2020 EUR                                                                                                    | CZ ke spole<br>Zúctatek<br>2 420,00<br>242,00<br>mpany ke sp<br>Zúctatek<br>1 875,50<br>21,78                                                                | conosti TEST<br>Cactka do<br>započtu<br>2 161,90<br>242,00<br>colečnosti CR<br>Castka do<br>započtu<br>1 875,50<br>21,78                                                                        | Company:<br>Zůstatek po<br>zápočtu<br>258,10<br>0,00<br>celkem<br>CONUS CZ:<br>Zůstatek po<br>zápočtu<br>0,00<br>0,00                                                          | Částika do<br>zápodtu (CZY)<br>2 161,90<br>242,00<br>2 405,80<br>2 405,80<br>Cástika do<br>zápodtu (CZY)<br>1 875,50<br>528,40                                       | Čislo dokladu<br>108215<br>108216                                                                                                    |
| 1.1. Pohleda<br>Typ dokladu<br>Saktura<br>Jobropis<br>1.2. Pohleda<br>Typ dokladu                                                                                                    | vky zahrnuté (<br>čislo dokladu<br>103216<br>109003<br>vky zahrnuté (<br>čislo externiho<br>dokladu<br>1918<br>1131                                                                                                    | do zápočtu s<br>optum<br>cpistnosti<br>16.04.2020<br>16.04.2020<br>do zápočtu s<br>opistnosti<br>16.04.2020<br>16.04.2020                                                                                                    | polečnosti CRONUS<br>Zučtovaci Kod<br>dstum dokladu mřny<br>16.04.2020<br>16.04.2020<br>společnosti TEST Cor<br>Zučtovaci Kod<br>dstum dokladu mřny<br>16.04.2020 EUR                                                                                                    | CZ ke spole<br>20ctatek<br>2 420,00<br>242,00<br>mpany ke sp<br>20ctatek<br>1 875,50<br>21,78                                                                | conosti TEST<br>Castika do<br>240,00<br>242,00<br>colečnosti CR<br>Castika do<br>zapodlu<br>1 875,50<br>21,78<br>C                                                                              | Company:<br>Zůstatek po<br>započtu<br>258,10<br>0,00<br>celkem<br>CONUS CZ:<br>Zůstatek po<br>započtu<br>0,00<br>0,00<br>celkem                                                | Částika do<br>zápodiu (CZY)<br>2 161,90<br>2 403,80<br>2 403,80<br>Cástika do<br>zápodiu (CZY)<br>1 875,90<br>528,40<br>2 403,80                                     | Čislo dokladu<br>108215<br>108216                                                                                                    |
| I.1. Pohleda<br>Typ dokładu<br>Faktura<br>Ochropis<br>1.2. Pohleda<br>1.2. Pohleda<br>Faktura<br>Faktura<br>2. Smiluvni s<br>Sastoe 2.402                                                                          | vky zahrnuté d<br>čislo dokladu<br>103216<br>109003<br>vky zahrnuté d<br>čislo externiho<br>dokladu<br>1918<br>1131<br>trany touto dol<br>,9 CZK.                                                                            | do Zápočtu s<br>Detum<br>rpistnosti<br>16.04.2020<br>16.04.2020<br>Jo Zápočtu s<br>Datum<br>rpistnosti<br>16.04.2020<br>16.04.2020<br>hodou souhi                                                                                                    | polečnosti CRONUS<br>Zučtoval Kod<br>dstum dokladu měny<br>16.04.2020<br>společnosti TEST Cor<br>Zučtoval Kod<br>dstum dokladu měny<br>16.04.2020<br>16.04.2020 EUR<br>16.04.2020 EUR                                                                                                    | CZ ke spole<br>2420,00<br>242,00<br>mpany ke sp<br>20ctatek<br>1 875,50<br>21,78<br>spočtem výše                                                             | constitues of<br>castina do<br>zaspodu<br>2 161,90<br>242,00<br>c<br>colečnosti CR<br>Castina do<br>zápodlu<br>1 878,50<br>21,78<br>c<br>a uvedených                                            | Company:<br>Zůstatek po<br>zépotu<br>288,10<br>0,00<br>celkem<br>CONUS CZ:<br>Zůstatek po<br>zépotu<br>0,00<br>0,00<br>celkem<br>pohledávek v                                  | Částika do<br>zápočtu (CZH)<br>2 161,90<br>2 403,80<br>Cástika do<br>zápočtu (CZH)<br>1 875,50<br>528,40<br>2 403,80<br>ůči sobě navz                                | Čicio dokladu<br>108215<br>108216<br>täjem v celko                                                                                      |
| I.1. Pohleda<br>Typ dokladu<br>Raidura<br>Jobropis<br>I.2. Pohleda<br>I.2. Pohleda<br>Faidura<br>Raidura<br>2. Smiluvní s<br>Sastoe 2.403<br>3. V případě                                                          | vky zahrnuté c<br>čislo dokladu<br>103216<br>109003<br>vky zahrnuté c<br>čislo externiho<br>dokladu<br>1918<br>1131<br>trany touto dol<br>3,9 CZK.                                                                           | do Zápočtu s<br>Detum<br>colstnocti<br>16.04.2020<br>16.04.2020<br>10 Zápočtu s<br>Detum<br>colstnocti<br>16.04.2020<br>16.04.2020<br>16.04.2020<br>hodou souhl<br>u smluvních                                                                                                    | polečnosti CRONUS<br>zučitovati Kod<br>datum dokladu měny<br>16.04.2020<br>společnosti TEST Cor<br>zučitovati Kod<br>datum dokladu měny<br>16.04.2020<br>16.04.2020 EUR<br>16.04.2020 EUR<br>lasí se vzájemným zá<br>s stran se tato smlouv                                                           | CZ ke spole<br>Zůctstek<br>2 420,00<br>242,00<br>mpany ke sp<br>Zůctstek<br>1 875,50<br>21,78<br>spočtem výše<br>a stává záro                                | etnosti TEST<br>Castina do<br>zapodu<br>2 161.90<br>242.00<br>c<br>clečnosti CR<br>Castina do<br>zapodu<br>1 875.90<br>21.78<br>c<br>e uvedených<br>vveň účetním                                | Company:<br>Zůstatek po<br>zapodu<br>268,10<br>0,00<br>celkem<br>CONUS CZ:<br>Zůstatek po<br>zspodtu<br>0,00<br>0,00<br>celkem<br>pohledávek v<br>dokladem.                    | Částika do<br>zápočitu (CZX)<br>2 +61,90<br>2 403,90<br>2 403,90<br>Cástika do<br>zápočitu (CZX)<br>1 875,90<br>528,40<br>2 403,90<br>Úči sobě navz                  | Čislo dokladu<br>108215<br>108216<br>Jajem v celiko                                                                                     |
| 1.1. Pohleda<br>Typ dokladu<br>Faktura<br>Dokropis<br>1.2. Pohleda<br>1.2. Pohleda<br>Typ dokladu<br>Faktura<br>2. Smlluvní s<br>částice 2.403<br>3. V případě<br>4. Poukázán                                      | vky zahrnuté o<br>čislo dokladu<br>103216<br>105003<br>vky zahrnuté o<br>Čislo externiho<br>dokladu<br>1918<br>1131<br>trany touto dol<br>3,9 CZK.<br>potvrzení obo<br>ií a zápočet vz                                       | do Zápočtu s<br>Datum<br>spistnosti<br>16.04.2020<br>16.04.2020<br>10.04.2020<br>10.04.2020<br>10.04.202 | společnosti CRONUS<br>datum dokladu měny<br>16.04.2020<br>16.04.2020<br>společnosti TEST Cor<br>datum dokladu měny<br>16.04.2020<br>16.04.2020<br>16.04.2020 EUR<br>lasi se vzájemným zá                                                                                                    | CZ ke spole<br>Zůctatek<br>2 420,00<br>242,00<br>mpany ke sp<br>Zůctatek<br>1 875,50<br>21,78<br>upočtem výše<br>a stává záro<br>vy se uskute                | ečnosti TEST<br>Castiva do<br>zepočiu<br>2 15150<br>242,00<br>c<br>colečnosti CR<br>Castiva do<br>zepočiu<br>1 875,50<br>21,78<br>c<br>e uvedených<br>dol ke dni po                             | Company:<br>Zůstatek po<br>zápodůu<br>256,10<br>0,00<br>celkem<br>CONUS CZ:<br>Zůstatek po<br>zápodůu<br>0,00<br>celkem<br>pohledávek v<br>dokladem.<br>dplsu této Sm          | Částika do<br>zápočtu (C2X)<br>2 161,90<br>2 403,90<br>2 403,90<br>Částika do<br>zápočtu (C2X)<br>1 875,90<br>528,40<br>2 403,90<br>ůči sobě navz                    | Čtelo dokladu<br>108215<br>108216<br>tajem v celiko                                                                                     |
| 1.1. Pohleda<br>Typ dokladu<br>Faktura<br>Dobropis<br>1.2. Pohleda<br>1.2. Pohleda<br>1.2. Pohleda<br>1.2. Pohleda<br>2. Smluvni s<br>částoe 2.403<br>3. V případě<br>4. Poukázán<br>5. Smluvni s<br>částočuri. Os | vky zahrnuté o<br>čislo dokladu<br>103216<br>109003<br>vky zahrnuté o<br>Ciclo externiho<br>dokladu<br>1918<br>1131<br>trany touto dol<br>3,9 CZK.<br>potvrzení obo<br>il a zápočet vz<br>trany timto sho<br>statní dosud ne | do Zápočtu e<br>poletnosti<br>16.04.2020<br>16.04.2020<br>16.04.2020<br>20 Zápočtu e<br>Datum<br>coletnosti<br>16.04.2020<br>16.04.2020<br>10.04.2020<br>10.04.2020<br>10.04.2 | polečnosti CRONUS<br>zučtovaci Kod<br>datum dokladu mřny<br>16.04.2020<br>16.04.2020<br>společnosti TEST Cor<br>dzučtovaci Kod<br>datum dokladu mřny<br>16.04.2020 EUR<br>lasí se vzájemným zá<br>n stran se tato smlouv<br>ohledávek dle Smlou-<br>sují, že jejich vzájemr<br>ástky tedy zůstávají r | CZ ke spole<br>20ctatek<br>2 420,00<br>242,00<br>mpany ke sp<br>20ctatek<br>1 875,50<br>21,78<br>a stavá záro<br>vy se uskute<br>né pohledávi<br>revyrovnány | ečnosti TEST<br>Častka do<br>započiu<br>2 161.50<br>242.00<br>Castka do<br>započiu<br>1 575.60<br>21.78<br>C<br>e uvedených<br>ční ke dní po<br>ční ke dní po<br>ky die těto Sr<br>a smiuvní st | Company:<br>Zůststek po<br>zápočtu<br>258,10<br>0,00<br>celkem<br>CONUS CZ:<br>Zůststek po<br>zápočtu<br>0,00<br>celkem<br>pohledávek v<br>dokladem.<br>dokladem.<br>dokladem. | Částika do<br>zápočtu (CZM)<br>2 161,90<br>2 403,80<br>2 403,80<br>Cástika do<br>zápočtu (CZM)<br>1 875,90<br>2 403,80<br>2 403,80<br>ůči sobě navz<br>úči sobě navz | Čislo dokladu<br>108215<br>108216<br>tájem v celkt<br>tájem v celkt<br>tájem v celkt<br>tájem v celkt<br>tájem v celkt<br>tájem v celkt |

#### Smlouva o vzájemném zápočtu závazků a pohledávek

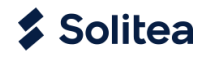

## 4. ΖΑÚČΤΟΥΆΝΙ ΖΆΡΟČΤU

Po obdržení odsouhlasené (podepsané) smlouvy od partnera, můžete po kontrole a vyplnění aktuálního zúčtovacího data provést vlastní zaúčtování zápočtu (vyrovnání otevřených položek dodavatele/zákazníka).

## 4.1. Kontrola otevřených položek

V případě, že navrhovaný zápočet nebyl kompletně odsouhlasen a je potřeba provést nějaké změny, musíte znovu odemknout zápočet (zrušte zaškrtnutí v poli Uzamčeno) a upravte částky v zápočtu. Po úpravě zápočet uzamkněte, vytiskněte novou smlouvu a pošlete ji partnerovi.

## 4.2. Zaúčtování odsouhlaseného zápočtu

Zaúčtování odsouhlaseného a zkontrolovaného zápočtu provedete v pásu karet pod volbou Akce / Účtování / Účtovat. Zaúčtováním zápočtu dojde k vyrovnání otevřených položek dodavatele/zákazníka v částkách zahrnutých do zápočtu, případně k vyčíslení a zaúčtování kurzových rozdílů.

| ZÁPOČET   PRACOVNÍ DATUM: 16. | 04.2020                | ( a )              | + 🖻                                            | VUL          | JŽENO C  | - 1<br>2 |
|-------------------------------|------------------------|--------------------|------------------------------------------------|--------------|----------|----------|
| ZAP0008                       |                        | U                  |                                                |              |          |          |
| Proces Sestava Účtován        | ií <u>Akce</u> Navigad | ce Sestavy Mé      | ně možností                                    |              |          |          |
| 🕄 Zkontrolovat zápočet 🛛 🕻    | Confirm Changes 🛛 💥    | Insert Receivables | 🛠 Insert Payables 🛛 🖶 Účtovár                  | ní 🗸         |          | ×        |
| Obecné                        |                        |                    | 👎 Účtovat                                      |              | Zobrazit | více     |
|                               |                        |                    | 🔯 Náhled účtování                              |              |          |          |
| Číslo                         | ZAP0008                |                    | Zůstatek                                       | _            | 0,       | 00       |
| Zúčtovací datum               | 22.06.2020             | Ē                  | Změna zápočtu                                  |              |          |          |
| Kód textu zápočtu             | ZAPOCET                | $\sim$             | Číslo dodavatele                               | D00030       |          | $\sim$   |
| Číslo zákazníka               | Z00020                 | $\sim$             | Název dodavatele                               | TEST Company |          |          |
| Název zákazníka               | TEST Company           |                    | Částka dodavatele                              |              | -2 161,  | 90       |
| Částka zákazníka              |                        | 2 161,90           | Uzamčeno · · · · · · · · · · · · · · · · · · · |              |          |          |

Zaúčtovaný zápočet je odstraněn se seznamu zápočtů a přesunut do seznamu Zaúčtovaných zápočtů. Systém zaúčtuje zápočet pomocí přednastaveného deníku a listu zápočtů (viz Asistované nastavení) a vytvoří ke každé položce dodavatele/zákazníka zahrnuté do zápočtu opačnou položku ve stejné měně, částce, se stejnými dimenzemi,...), kterou pak použije pro spárování. Zaúčtované položky můžete zobrazit pomocí funkce Navigace nebo pomocí finančního žurnálu.

| NAVIGAC                    | E   PRACOVNÍ DATUM: 16.04.2020              | √UL0ŽEN0        |  | 7       |              |
|----------------------------|---------------------------------------------|-----------------|--|---------|--------------|
| <b>DOKLAD</b><br>Číslo dok | dadu ····· ZAP0009                          | Zúčtovací datum |  |         |              |
| 🗟 Zobra                    | azit související položky   🏦 Najít 🛛 🖶 Tisk | Více možností   |  | کر<br>ا | 7            |
|                            | Související položky                         |                 |  | Pc      | očet položek |
| $\rightarrow$              | Věcná položka                               |                 |  |         | 4            |
|                            | Položka zákazníka                           |                 |  |         | 1            |
|                            | Detailní položka zákazníka                  |                 |  |         | 3            |
|                            | Položka dodavatele                          |                 |  |         | 3            |
|                            | Detailní položka dodavatele                 |                 |  |         | 9            |
|                            |                                             |                 |  |         |              |
|                            |                                             |                 |  |         |              |

Zaúčtované zápočty lze opětovně tisknout z karty zaúčtovaného zápočtu pod volbou Sestavy.

### 4.3. Storno zaúčtovaného zápočtu

V případě potřeby je možné zaúčtovaný zápočet označit jako stornovaný. Toto označení se nepromítne do položek zákazníka/dodavatele a ani do věcných položek. Má vliv pouze na filtrování zaúčtovaných zápočtů. Storno se v záznamech projeví po ručním rozpárování položek zákazníka /dodavatele odpovědným uživatelem. Uživatel je při pokusu stornovat zaúčtovaný zápočet upozorněn hláškou. Zodpovědnost za rozpárování všech souvisejících položek zákazníka/dodavatele je ponechána na uživateli.

| POČET   PRACOVNÍ DATUM: 22.06.2     | 2020                                                | + 1                                                                               | C 2       |
|-------------------------------------|-----------------------------------------------------|-----------------------------------------------------------------------------------|-----------|
| ZAP0008                             |                                                     |                                                                                   |           |
| Proces Sestavy <u>Akce</u>          | Navigace Sestavy                                    | Méně možností                                                                     | Ŕ         |
| Obecné                              |                                                     |                                                                                   |           |
| Číslo zaúč.zápočtu · · · · · ZAP000 | < N 1                                               | Stornováno                                                                        |           |
| Zúčtovací datum                     | *                                                   |                                                                                   | 0,00      |
| Kód textu zápočtu                   | Při této změně musíte m<br>(od)stornovat věcné polo | anuálně (roz)párovat položky partnera a<br>ožky. Chcete tedy označit zápočet jako |           |
| Číslo zákazníka                     | stornovaný?                                         |                                                                                   |           |
| Název zákazníka                     |                                                     |                                                                                   | bany      |
| Zákazník-adresa                     |                                                     | Ano Ne                                                                            |           |
| Adresa zákazníka 2 · · · · · · _    |                                                     | Adresa dodavatele 2                                                               |           |
| Město zákazníka                     |                                                     | Město dodavatele · · · · · · Boršov                                               | r         |
| Částka zákazníka                    | 2 161,90                                            | Částka dodavatele                                                                 | -2 161,90 |
| Číslo ZAP000                        | 8                                                   | Uzamčeno · · · · · · · · · · · · · · · · · · ·                                    |           |